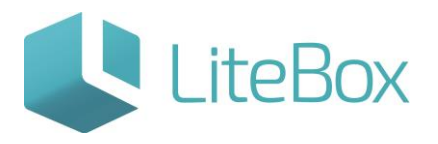

# ПОДКЛЮЧЕНИЕ И НАСТРОЙКА ТРАНСПОРТНОГО МОДУЛЯ LITEBOX ДЛЯ ЕГАИС ПРИЕМКИ

Руководство пользователя

версия LiteBox 1.0

© 2016 Ульяновск

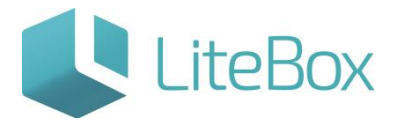

## ПОДКЛЮЧЕНИЕ И НАСТРОЙКА ТРАНСПОРТНОГО МОДУЛЯ LITEBOX ДЛЯ ЕГАИС ПРИЕМКИ

Для подтверждения фактов закупки алкогольной продукции через LiteBox необходимо установить и настроить транспортный модуль LiteBox.

<u>Важно:</u> все настройки необходимо производить после регистрации в системе LiteBox и установки Универсального транспортного модуля ЕГАИС.

### 1. Настройка подразделения в системе LiteBox

После авторизации в системе LiteBox перейдите в «Подсистемы» и выберете подсистему «Настройка системы»

| ⊘ Магазин №1 |                                                          |                                                             |                              | Серебрянн          | икова Екатерина      | Четверг             |  |
|--------------|----------------------------------------------------------|-------------------------------------------------------------|------------------------------|--------------------|----------------------|---------------------|--|
| 🖉 «          | Kacca 👜 Apxi                                             | в Справочни                                                 | ки 🔯 Сообщения               | 🖉 Отчеты           | » ян                 | 28<br>варь, 2016 г. |  |
|              |                                                          |                                                             | Терминал: Касса              | a N⊵1              | кнопка "Подси        | астемы"             |  |
|              |                                                          | Вход                                                        |                              |                    |                      |                     |  |
|              |                                                          | Введите пароль:                                             |                              | Е<br>Бэк-офис 🗞 На | Войти                |                     |  |
|              |                                                          |                                                             |                              |                    |                      |                     |  |
| C            | Скачать LiteBox:                                         |                                                             |                              | Удален             | ная помощь:          |                     |  |
|              |                                                          |                                                             |                              |                    | •                    |                     |  |
| т            | Оффлайн касса +<br>Гранспортный модуль Тр<br>для Windows | Оффлайн касса +<br>ранспортный модуль<br>для Debian (Linux) | Оффлайн касса для<br>Android | Модул<br>Tean      | њ клиента<br>nViewer |                     |  |

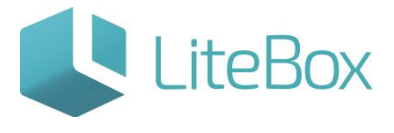

| Открыть в новом окне                                     |                                            |                                                 |
|----------------------------------------------------------|--------------------------------------------|-------------------------------------------------|
| Соберение и настройка<br>системы<br>отламть и напом силе | Обмен с 1С<br>Отярыть в новом осне         | Планшетный<br>интерфейс<br>Отсемть в можем семе |
| Приход<br>Отовить в новом семе                           | Подарочные сертификаты Отконти в невом оне | Структура<br>объектов<br>Отприть в новом оние   |
| Управление                                               | Управление                                 | Управление                                      |

Во вкладке «Подразделения» выбираем нужную торговую точку и нажимаем «Изменить»

| _   |                        |                        | _        |                | _      | _   |                          | A CONTRACTOR OF THE | Martine (Red Bold  |              |         | MARKS N. |          |
|-----|------------------------|------------------------|----------|----------------|--------|-----|--------------------------|---------------------|--------------------|--------------|---------|----------|----------|
| инф | орнация о конпании     | Контакты               | Реквизи  | ты Дополя      | ытельн |     | Расчетные с              | чета                | Подра              | зделения     | Cot     | рудники  |          |
|     |                        | Под                    | разделен | ие             |        |     |                          |                     | Дире               | ктор подраз. | деления | Доп. н   | астройки |
| ID  | Наименование           | Организация            | Адрес    | Нонер телефона | E-mail | кпп | 1 Кол-во сотрудников ФИС |                     | ФИО Номер телефона |              | пефона  | Процен   | т наценю |
| 250 | Marasee 000 "TROWETER" | ЕФ ФГУП "Центрібнформ" | a second | 1 10 10        |        |     | 2                        |                     |                    |              |         |          | 0.00     |
|     |                        |                        |          |                |        | Гра | фик работы               | Добави              | ать                | Изменить     | Удали   | пъ (     | Обновить |
|     |                        |                        |          |                |        |     |                          |                     |                    | /            |         |          |          |
|     |                        |                        |          |                |        |     |                          |                     |                    |              |         |          |          |

В поле FSRAR\_ID указываем идентификатор торговой точки, присвоенный этой точке в ЕГАИС

| Редактирование подразделения |                        | × |
|------------------------------|------------------------|---|
| Подразделение                |                        |   |
| ID                           | 1250                   |   |
| Наименование                 | Магазин ООО "ПРОМЕТЕЙ" |   |
| Организация *                | 000 "ПРОМЕТЕЙ"         | ~ |
| Адрес                        |                        |   |
| Номер телефона               |                        |   |
| E-mail                       |                        |   |
| кпп                          |                        |   |
| Группа                       | Магазины               | ~ |
| FSRAR_ID                     | 1111188                |   |
|                              |                        |   |
| Директор подразделения       |                        |   |

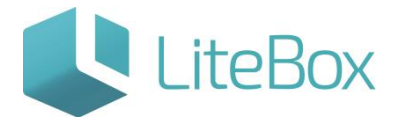

#### 2. Установка Транспортного модуля LiteBox

Через «Подсистемы» возвращаемся в «Управление магазином» и во вкладке «Касса» скачиваем Транспортный модуль LiteBox.

| <u>Магазин №1</u>   |                     |               |          | Cep         | ебрянникова Екатерина |                  |    |
|---------------------|---------------------|---------------|----------|-------------|-----------------------|------------------|----|
| 🥢 🚄 Касса 🎰 Архив   | Справочники         | Сообщения     | 🕼 Отчеты | >>          | 10 1034               | Февраля; 2016 г. | -7 |
|                     |                     |               |          |             |                       |                  |    |
| /                   |                     |               |          |             |                       |                  |    |
|                     |                     |               |          |             |                       |                  |    |
|                     |                     |               |          |             |                       |                  |    |
|                     |                     | Терминал:     | Kacca №1 |             |                       |                  |    |
|                     | Вход                |               |          |             |                       |                  |    |
|                     | Введите пароль:     |               |          | E           | юйти                  |                  |    |
|                     |                     |               | 🗐 Бэг    | к-офис 🍥 На | астройка              |                  |    |
|                     |                     |               |          |             |                       |                  |    |
| Crauate LiteRoy:    |                     |               |          | Илапоц      | 199 DOMOULL           |                  |    |
| GRANATE LICEBUX.    |                     |               |          | здален      | ная помощь.           |                  |    |
|                     |                     |               |          |             |                       |                  |    |
|                     |                     |               |          |             |                       |                  |    |
|                     |                     |               |          |             |                       |                  |    |
|                     |                     |               |          |             |                       |                  |    |
| Оффлайн касса +     | Оффлайн касса +     | Оффлайн касса | а для    | Модул       | ь клиента             |                  |    |
| Транспортный модуль | Транспортный модуль | Android       |          | Tear        | nViewer               |                  |    |
| для Windows         | для Debian (Linux)  |               |          |             |                       |                  |    |

После скачивания Транспортного модуля LiteBox приступаем к его установке.

Его желательно устанавливать на то же устройство, где установлен и настроен Универсальный транспортный модуль ЕГАИС.

Запускаем скачанный файл установки «TMInstaller.exe» и указываем путь установки

| 😍 Мастер у | становки транспортного модуля Litebox       | ÷    | -   |   | × |
|------------|---------------------------------------------|------|-----|---|---|
|            | Выберите путь для установки транспортного м | оду. | пя. |   |   |
|            |                                             |      |     |   |   |
|            |                                             |      |     |   |   |
|            | · · · · · · · · · · · · · · · · · · ·       |      |     | _ |   |
|            | D:\Litebox\TM                               |      |     | + |   |
|            | Далее                                       |      |     |   |   |
|            |                                             |      |     |   |   |
|            |                                             |      |     |   |   |
|            |                                             |      |     |   |   |

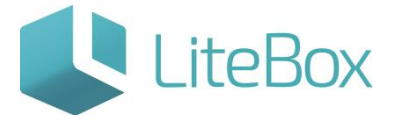

#### Введите имя пользователя и пароль, под которым Вы входите в систему LiteBox.

| Мастер установки транспортного модуля Litebox                           | × |
|-------------------------------------------------------------------------|---|
| Для настройки параметров транспортного модуля<br>необходима авторизация |   |
|                                                                         |   |
| Пользователь                                                            |   |
| Пароль                                                                  |   |
| Войти                                                                   |   |
|                                                                         |   |

Выберите магазин, с которым будет связан Транспортный модуль LiteBox.

| 😍 Мастер ус | Кастер установки транспортного модуля Litebox |  |   |  |
|-------------|-----------------------------------------------|--|---|--|
|             | Выберите магазин                              |  |   |  |
|             | Калининградский филиал                        |  | - |  |
|             | Нижегородский филиал                          |  |   |  |
|             | Рязанский филиал                              |  |   |  |
|             | Пензенский филиал                             |  |   |  |
|             | Кировский филиал                              |  |   |  |
|             | Уфимский филиал                               |  |   |  |
|             | Краснодарский филиал                          |  |   |  |
|             | Екатеринбургский филиал                       |  |   |  |
|             | Ульяновский филиал                            |  |   |  |
|             | Новосибирский филиал                          |  |   |  |
|             | Астраханский филиал                           |  |   |  |
|             | Петропавловск-Камчатский филиал               |  |   |  |
|             | Владивостокский филиал                        |  | * |  |

Далее необходимо указать IP- адрес устройства, на котором установлен Универсальный транспортный модуль ЕГАИС. Если Вы производите установку на том же устройстве, где установлен УТМ ЕГАИС, то не указывая IP- адрес, нажимаете «Далее».

#### ПОДКЛЮЧЕНИЕ И НАСТРОЙКА ТРАНСПОРТНОГО МОДУЛЯ LITEBOX ДЛЯ ЕГАИС ПРИЕМКИ

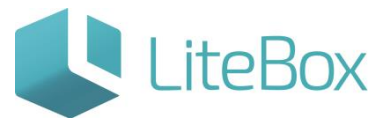

| Мастер установки транспортного модуля Litebox                                               | ₩ _                                  | × |
|---------------------------------------------------------------------------------------------|--------------------------------------|---|
| IP адрес компьютера с установленны<br>транспортным модулем ЕГАИС и носит<br>подписи JaCarta | м универсальным<br>телем электронной |   |
| http://127.0.0.1:808                                                                        | 80/                                  |   |
| Далее                                                                                       |                                      |   |
|                                                                                             |                                      |   |

#### Установка завершена.

| Мастер установки транспортного мо | ⇔_                  | × |  |
|-----------------------------------|---------------------|---|--|
|                                   | Установка завершена |   |  |
|                                   |                     |   |  |
|                                   |                     |   |  |
|                                   |                     |   |  |
|                                   | ОК                  |   |  |
|                                   |                     |   |  |
|                                   |                     |   |  |
|                                   |                     |   |  |
|                                   |                     |   |  |
|                                   |                     |   |  |

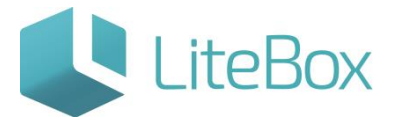

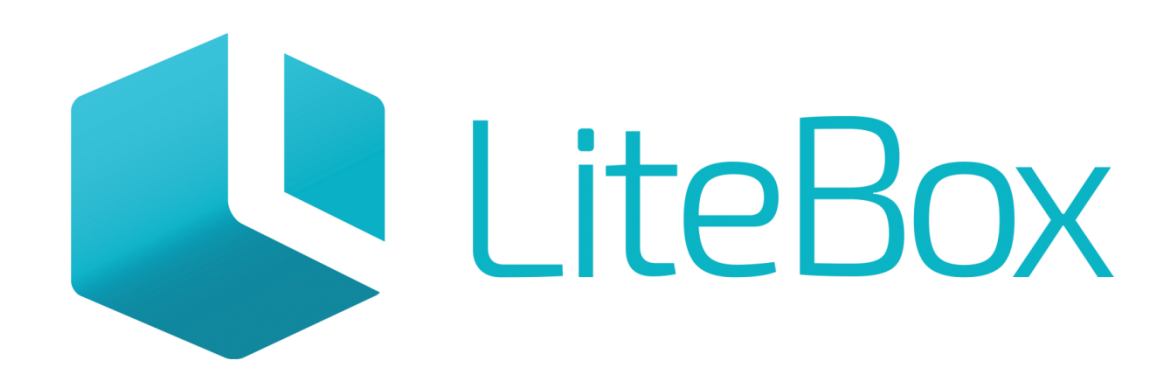

## Управляй магазином легко!